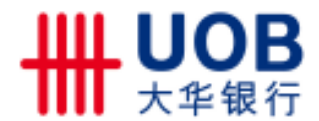

- 1 -

# 中国人民银行征信中心

## 关于互联网个人信用信息服务平台验证试用公告

为深入贯彻落实十八大精神,提升服务水平,中国人民银行征 信中心积极推动"互联网个人信用信息服务平台"(以下简称"平 台",https://ipcrs.pbccrc.org.cn)建设,拓展个人信用信息获取渠道。

在正式面向全国提供个人信用信息互联网查询服务前,为确保 平台服务的有效性,验证平台业务功能,中国人民银行征信中心决 定于 2013 年 3 月 27 日至 2013 年 9 月 30 日,面向江苏、四川、重 庆三省(市)社会公众开展平台验证试用。验证试用期间,凡持有 江苏、四川和重庆三省(市)身份证(即身份证号码前两位为 32、 51、50)的个人,均可登录平台查询本人的信用信息。

为保障个人信息安全,平台注册必须进行严格的身份验证,只 有通过身份验证的个人才能注册成为平台的用户。目前,平台提供 两种身份验证方式:数字证书验证方式和私密性问题验证方式,个 人必须选择一种方式进行身份验证。在选择私密性问题验证方式 时,若个人身份验证没有通过,属于正常情况,体现了平台对个人 信息安全的严格保护理念,个人可以转用数字证书方式进行身份验 证,也可以到人民银行分支机构现场查询。

平台的推出旨在为社会公众提供一个新的非现场查询服务渠道,个人通过互联网及手机短信就可以查询本人信用信息,对于更

好地维护社会公众的知情权,提升社会信用意识具有重要意义。

欢迎三省(市)广大社会公众积极参与,及时发现问题,并反 馈中国人民银行征信中心,促进平台的进一步完善,推动平台早日 实现面向全国提供个人信用信息查询服务。

客服电话: 400-810-8866

反馈邮箱: ccrc\_ipcrs@pbc.gov.cn

附件1

### 常见问题答疑

### 一、什么是个人信用信息服务平台?

答:个人信用信息服务平台是中国人民银行征信中心开发的基于互联网的个人信用信息查询服务平台,旨在满足社会公众多渠道查询个人信用信息的需求,让社会公众足不出户在家里就可以查询本人信用信息。自 2013 年 3 月 27 日起,该平台开始验证试用,试用范围面向江苏、四川和重庆三省市社会公众(即身份证号码前两位为 32、51、50)的个人。

### 二、建设个人信用信息服务平台的目的是什么?

答:建设个人信用信息服务平台是方便社会公众了解自身信用 状况。您切勿将个人信用信息服务平台的注册信息泄露给其他个人 或机构,以减少或避免身份盗用引发的信息安全问题。

### 三、个人信用信息服务平台的访问网址是什么?

答: 访问网址为 https://ipcrs.pbccrc.org.cn。

#### 四、如何通过个人信用信息服务平台查询个人信用信息?

答:第一步:用户注册。首先,您需要登陆个人信用信息服务 平台进行用户注册。您注册时除需要填写个人姓名、证件类型、证 件号码等基本信息外,还需要进行身份验证,只有通过了身份验证, 您才能成为个人信用信息服务平台的注册用户。

 小贴士:您在线提交注册申请后,平台会在第二天(注册申请提交的 24小时后),按照您提交注册申请时填写的手机号码反馈身份 验证结果。若注册成功,您接收的反馈信息中包含激活码。

第二步:用户激活。注册申请验证通过后,您需要登陆个人信 用信息服务平台使用手机收到的激活码激活用户。激活码有效期为 7天,即您需要在7天之内登陆平台使用激活码激活用户。

••小贴士:您若在收到激活码的7天之内未登陆平台激活用户,此次 注册将失效,需要重新提交注册申请。

第三步:查询信用信息。您登陆平台激活用户后即可查询本人

信用信息。

●小贴士:平台会在您提交查询申请的24小时后反馈查询结果。

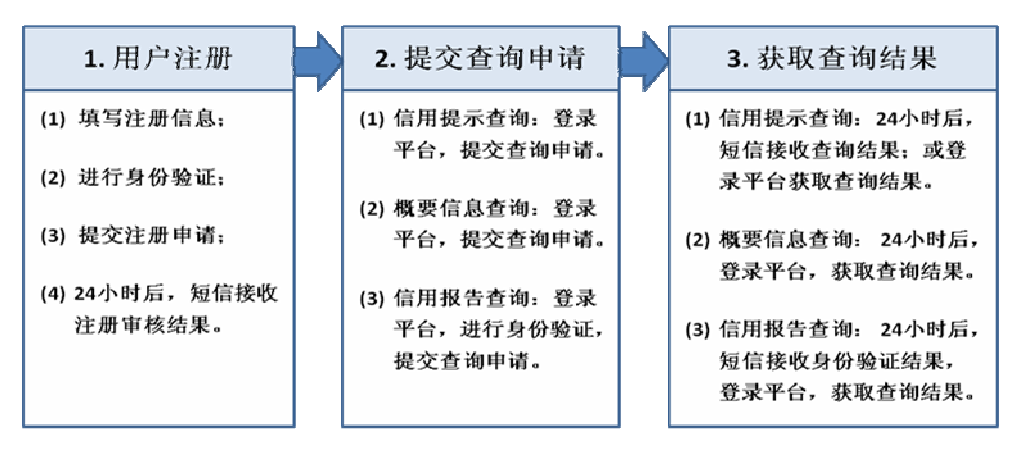

五、个人信用信息服务平台如何进行身份验证?

答:为确保个人的信用信息只能被本人查询,网上查询必须进行真实身份验证,即需要核实您确实就是信息主体本人。平台提供两种身份验证方式:"数字证书验证方式"和"私密性问题验证方式"。

#### 六、什么是数字证书验证?

答:"数字证书验证"方式是指个人使用由第三方认证机构发行的电子文档,来证明自己的身份。个人信用信息服务平台支持与中国金融认证中心(CFCA)合作的银行或机构发放的数字证书来验证身份。若您以前从这些银行或机构领取过数字证书,可继续使用,无需重新办理。

••• 小贴士:数字证书通常存储在银行发放的密钥(U-Key)中,即您申请办 理网上银行时,银行发放的密钥。个人只需将密钥连接到本 地电脑连接移动存储介质的接口上,按相关说明操作,即可 通过验证。

#### 七、什么是私密性问题验证?

答:"私密性问题验证"方式是您需要在线回答5道个人的私密性问题,您提供的问题答案与个人征信系统记录的信息80%以上相符时,即可通过身份验证。

小贴士:如果选择私密性问题验证,5道题必须答对4道题以上(含4道题) 才能通过身份验证。这主要是为了保护用户的信息安全,防止他人 冒用身份窃取客户的隐私信息。

#### 八、私密性问题是如何设置的?

答:为确保您的信用信息不被他人查询,私密性问题是基于您 在银行办理信贷业务过程中形成的身份信息和信贷交易信息设计 的。若您在银行未办理过贷款也没有正在使用的信用卡(含准贷记

卡),平台没有足够的信息对您进行身份真实验证,您将无法通过 "私密性问题验证"的方式确认您的真实身份。

#### 九、为什么不能通过私密性问题验证?

答:若您未通过私密性问题验证,可能的原因有:一是您确实 记不清或记错了您的信用信息;二是您真实的信息与征信系统记录 的信息存在不一致。建议您可转为"数字证书验证"确认身份的真 实性,也可现场查询本人信用报告。

○小贴士: ✓ 为确保个人在征信系统的信用信息准确、完整,个人应注意更新本人基本信息,即在基本信息发生变化时,例如婚姻状况、学历等,及时去最近办理业务的银行进行信息更新,确保报送至征信系统数据的准确性。

✓在银行办理信贷业务时,详细了解所办理信贷业务的相关知识。✓主动咨询征信中心客服人员了解和积累征信知识,提高管理自身信用的能力,发现个人信用报告的信息不准确,及时提出异议。

### 十 、您可以享受哪些信用信息查询服务?

答:您可享受三类查询服务,按查询结果的繁简程度依次为: "个人信用报告"、"个人信用信息概要"和"个人信用信息提示"。 "个人信用报告"是提供您在征信系统中的信贷记录、公共记录和 被查询记录的详细记录;"个人信用信息概要"是提供您在征信系 统中的信贷记录、公共记录和最近两年被查询记录的汇总记录;"个 人信用信息提示"是提示在征信系统中是否有您最近5年内的贷款、 贷记卡逾期记录,以及准贷记卡透支超过60天的记录。

十一、在网上成功注册并通过身份验证,在提交查询申请后,多长时间可以看到查询结果?

答:查询结果非实时反馈,一般为提交查询申请的第二天,例 如,若提交查询申请为1月2日,查询结果会在1月3日反馈。目 的是保障个人信用信息安全。基于互联网运行的个人信用信息服务 平台与基于人民银行内联网(专网)运行的个人征信系统实行物理 隔离,即两网分离,平台用于验证个人身份的信息和信用报告信息 存储在个人征信系统中,系统每日会对平台的注册和查询申请集中 处理,并需要在两网间进行数据交换。因此,通过个人信用信息服 务平台,"个人信用信息提示"、"个人信用信息概要"和"个人信 用报告"都是在您提交查询申请的第二日反馈,即您在查询申请提 交的第二日登陆平台即可获取查询结果。

若您在办理信贷业务过程中急需查询本人信用信息,建议可通过现场查询的方式获取个人信用报告。

○ 小贴士: ✓ " 个人信用报告"每次在提交查询申请的同时,还需要进行身份真实验证。

✓ 注册用户可以通过注册时绑定的手机以短信方式查询"个人 信用信息提示"。编辑短信"sm"+"注册用户名",发送至 "106980008899",即可通过短信接收到本人的信用信息提 示。短信接收免费,短信发送的资费标准同普通短信,详询 各地移动通信运营商。

#### 十二、通过个人信用信息服务平台查询需要付费么?

答:目前网上查询本人信用信息都是免费的。若未来收费将根据国务院价格主管部门相关规定执行。

#### 十三、个人信用信息服务平台查询个人信用信息安全吗?

答:个人信用信息服务平台在用户注册、查询操作和数据保存等方面设置了严密的安全防护措施,确保个人信用信息使用安全:

- 6 -

一是设置了严密的用户注册程序。为确保是本人注册,用户在 提交注册申请时,在正确填写基本信息的同时,还需要进行严格的 身份验证后,即通过问题验证和数字证书验证的方式确保身份的真 实性,才可以使用平台提供的服务,以减少或避免因身份被盗用引 发的信息泄露风险。

二是设置不同级别的查询操作安全防控措施,确保查询操作安 全。个人信用报告包含大量个人信用信息,每次查询信用报告时, 都需要重新进行身份验证,确认身份的真实性;每次查询个人信用 信息概要,需要在线输入通过注册时绑定的手机获取的"动态确认 码",实现手机与互联网的交互验证;每次查询个人信用信息提示 时,需要在线正确输入"页面动态验证码"。

三是设置了个人信用信息在互联网上的保存期限。平台向个人 提供的信用信息查询产品从获得可以查询的反馈通知算起,在互联 网平台保存7天,到期后系统自动删除。

#### 十四、个人若有疑问或认为个人信用信息不准确时,该怎么办?

答: 个人如有问题或对个人信用信息存有异议,均可以拨打征 信中心全国统一的客服电话 400-810-8866 进行咨询。人工客户服务 时间为星期一至星期五的 9:00 至 17:00。

#### 十五、个人信用信息服务平台是全天服务吗?

答:是的,个人信用信息服务平台提供24小时不间断的查询服务。

- 7 -

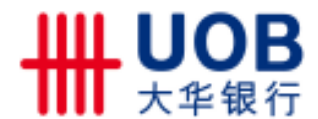

附件 2

# 互联网个人信用信息服务平台配套材料之 用户操作手册

1. 用户注册

◆第一步:阅读《用户服务协议》,填写姓名、选择证件类型、 填写证件号码,选择身份验证方式

① 点击"用户注册"。

| 中国人民银行征信中心<br>THE PEOPLE'S BANK OF CHINA OPENI REPORTED THE ALC RELEASED AND A CHINA OPENI REPORTED AND A CHINA OPENI REPORTED AND |    |
|----------------------------------------------------------------------------------------------------|----|
| grand with                                                                                                    |    |
| 个人信用信息服务平台                                                                                                    |    |
| 用户登录 用户注册                                                                                                    | 22 |
|                                                                                                    |    |
| <ol> <li>場合平台介</li> <li>用户操作手</li> <li>第日連続件手</li> </ol>                                                                                                    |    |
| Copyrights (2011) 南积新有 中國人民制行迂国中心 2*224叠08018794号 落原响话:400-810-8888                                                                                                    |    |

② 阅读服务协议,点击"同意"。

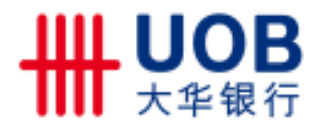

| 个人信用信息服务平台用户服务协议                                                                                                    |   |
|----------------------------------------------------------------------------------------------------|---|
| 中國人民耕行征領中心(第称"卖们"卷著"征領中心")擇有征領中心个人慎用領意服务于自(第称<br>"本同論")。并负责同論的目常操作。力服务使用人(以下称"怒"素者"用户")提供个人領用領意遭導<br>在機服务。用户应当阅读、理解并刻意本的心的全部条款。一经点击"問意"。用的议或立。如果容是本同論<br>的日常用户。清晰时关注本的心的变弱。<br>为明确用户与征信中心在接受取提供中国人民耕行征信中心个人慎用信息服务于自查请服务过程中的权利<br>和义务。本者于等自愿的原则。双方就相关等置比或知下的识。<br>第一条:服务事項<br>本的议时指的中国人民耕行证信中心个人慎用信息服务于自查请服务包括个人信任交易油精值意提示。个<br>人偶用信息概要和本人简原慎用指导。<br>第二条:用户的权利和义务<br>(一)用户必须为年满10岁并具有完全贸等行力能力的自然人。<br>(二)用户则都查询自己的慎用信息。不得要求证明中心提供社会的慎用领意。 | * |

③ 填写标识信息,选择身份验证方式,点击"下一步"。

| 第2步<br>第3步 第3步 第4步<br>第5時期前期<br>第5時期前期 |  |
|----------------------------------------|--|
|                                        |  |
| · 准名:<br>- 证件类型: 身份证                   |  |
| · 证件号码:<br>- 具份验证方式: ②数字证书验证 ○ 同期验证    |  |
| 1-2 T-3                                |  |

# ◆第二步:提交身份验证信息

①如果选择问题验证,进入以下页面:

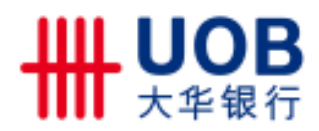

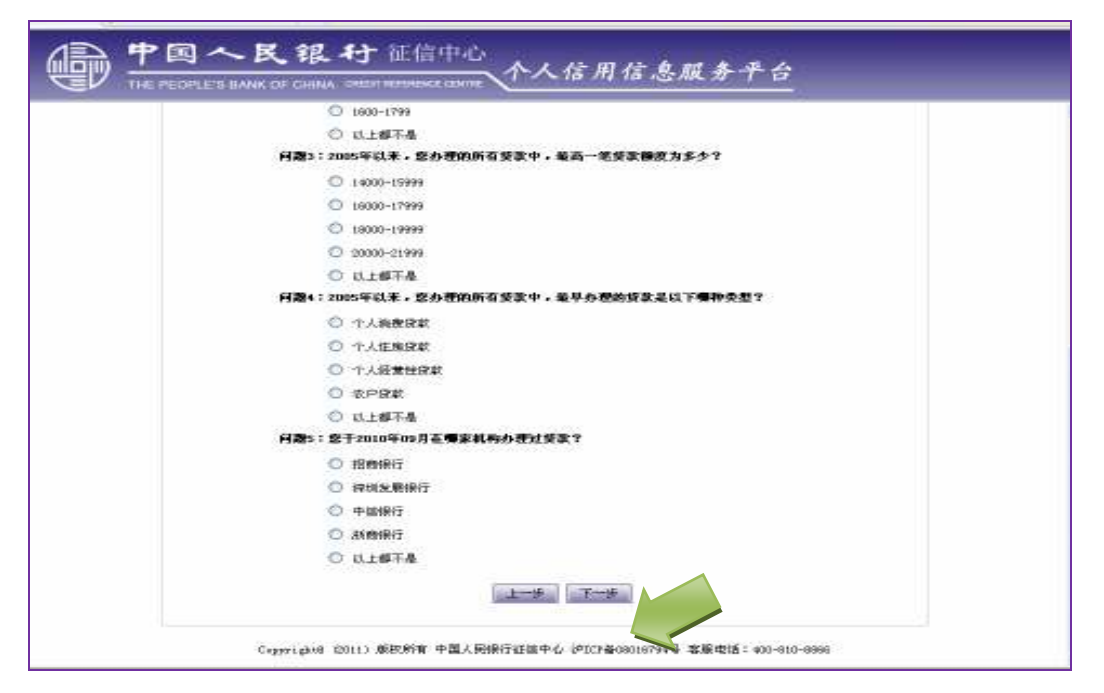

仔细核对本人信息,正确回答验证问题,点击"下一步"。

小提示:

用户在回答问题时,必须5道全部答对才能通过验证。这主要是为了保护用 户的信息安全,防止他人冒用身份窃取客户的隐私信息。

②如果选择数字证书验证,进入以下页面:

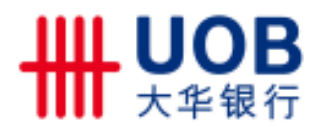

| THE PEOPLE'S BANK OF CHINA TO<br>\$14 |                            | <i>信思服务半台</i><br>第3步 第4步<br>▲本信服→ 握交成功 |     |
|---------------------------------------|----------------------------|----------------------------------------|-----|
|                                       | 目前支持以下与中国金融以证中心化的          | CA)合作的银行 (共209家)                       |     |
| 上海南东安国银行                              | 中間線行                       | 学更感行                                   |     |
| 中国建筑修置规订                              | 民生時行                       | 中值銀行                                   |     |
| 尤大銀石                                  | 兴山限行                       | 体制绘图探行                                 |     |
| 广发规范                                  | 派育进行                       | 恒丰禄位                                   |     |
| 国際开始擁有                                | 安静省农村德用社联合社                | 来都市商业银行                                |     |
| 安阳村临时位                                | 受用市商业制作                    | 新山市南北總位                                |     |
| 包度限行                                  | 规定市商业银行                    | 北京农商银行                                 |     |
| 治州國位                                  | 长安镇行                       | 长春水南行                                  |     |
| 长途报行                                  | 长的市商业银行                    | 常熟虑唐银行                                 |     |
| 教育市際主統行                               | 的都本商標行                     | 成都建立                                   |     |
|                                       | <b>建築入数字近45</b><br>上一手 〒一手 | OXS                                    | FF. |

用户通过本人持有的商业银行数字证书进行验证,点击"下 一步"。

# ◆第三步:填写注册信息、选择注册成功当日需要获取哪些信息 产品

完成问题验证或数字证书验证后,进入以下页面,填写基本 信息,选择注册成功当日需要获得哪些信用信息产品,然后点击 "提交":

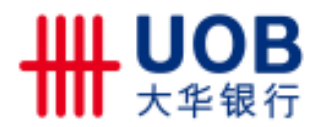

| 中国へ民银行征信中心<br>THE PEOPLE'S BANK OF CHINA CHEDITARTHEME CENNE 个人信用信息服务平台                                                                                                    |  |
|----------------------------------------------------------------------------------------------------|--|
| 第2步<br>第1步<br>和下标记信息<br>数字标记信息<br>数字标记信题                                                                                                    |  |
| <ul> <li>・用户名:</li> <li>・空話4:</li> <li>・雪話425914</li> <li>・ 学話425914</li> <li>・ 空話425914</li> <li>・ 空話425914</li> <li>・ 空話425914</li> <li>・ 空話425914</li> <li>・ 空話425914</li> <li>・ 空話425914</li> <li>・ 空話425914</li> <li>・ 空話4251</li> <li>・ 111</li> <li>・ 111</li> <li>・ 111</li> <li>・ 111</li> </ul> |  |
| (上一页) 長文<br>Copyright (2013) 前税保存 中国人民地行王市中心 P202号0000534号 吉服地(素 (400-000-0000))                                                                                                    |  |

①若"注册成功当日需要获得的信用信息产品"中选择了"个人信用报告",进入以下页面:

| 中国人民银行征信中心<br>THE PEDPLEY'L HANK OF CHINA OPENINE 个人信用信息服务平台                                                                                                    |
|----------------------------------------------------------------------------------------------------|
| 第1步<br>第1步<br>第5日<br>第2步<br>第3步<br>第3步<br>第3步<br>第3步<br>第3步<br>第3步<br>第3步<br>第3步                                                                                 |
| 然尚往田中请已要交。某场会对您的相关供意就但举板,审机结果及激品码等于24小时后反馈到您的于机,通往重查收并于7<br>天內費求某场就但激品,表到您的拦重信息将失效。<br>您选择了在往重成功当日获取信题报告,您的供用报告查询码力 108514。 请平记此吗,数据成功后可通过信题报告查询功<br>能,输入该码就们查询。 |
|                                                                                                    |
|                                                                                                    |
| Copyorighte (2011) 原校所有 中國人間線行征信中心 (PDDPG00016794号 答照电话:400-010-0995                                                                                             |

②若"注册成功当日需要获得的信用信息产品"中没有选择

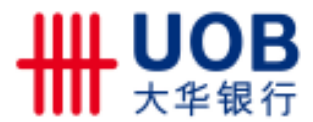

了"个人信用报告",进入以下页面:

|                  | 第1步                              | ¥25<br>■                                                                                                    | → #3#         | 11.4 B        |                |
|------------------|----------------------------------|----------------------------------------------------------------------------------------------------|---------------|---------------|----------------|
| 察的崔重中道<br>天內登录素編 | 已接交。 系统会对意的相关(<br>进行数系。 否则您的注册信) | → <mark>8712 (1952)</mark> -<br>1122(1745) -<br>1122(1745) -<br>1122(1745)<br>1122(1745)<br>1122(1755)<br>1122(1755)<br>1122(1755 | 2885987241485 | 只读到影的于机,诸社直查· | ₿# <b>#</b> ŦŦ |
|                  |                                  |                                                                                                    |               |               |                |
|                  |                                  |                                                                                                    |               |               |                |

用户注册申请提交完成。

### ◆小提示:

用户在线提交注册申请后,平台进行身份验证,第二天反馈验证结果给用户, 用户可以通过手机获得验证结果。注册成功用户的反馈信息中包含激活码。

### 2. 用户激活

用户注册申请验证通过后,平台根据用户注册时预留的手机 以短信方式发送激活码。用户需要尽快(不超过7天)登录平台 使用激活码激活用户,就可以使用平台的各项服务了。

①用户注册成功后第一次登录时,打开以下页面:

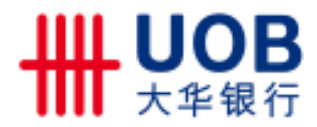

| · 中国人民银行 <sup>征信中心</sup> 人人信用信点服务平台                                    | 透出系统                    |
|------------------------------------------------------------------------|-------------------------|
| THE PEOPLE'S BANK OF CHINA ORDITIREE CONTRE                            | 2012-06-17 09-54-09 EAE |
| な的用户尚未要否, 張編入加快到的要否叫, 否加未收到要否叫, 而止也 "意面获取" 放幅, 系<br>按案通过手机短信方式力加发逐要消码. |                         |

②输入平台发送的激活码,点击"激活",平台打开欢迎页面, 用户可以直接使用平台提供的各项服务。

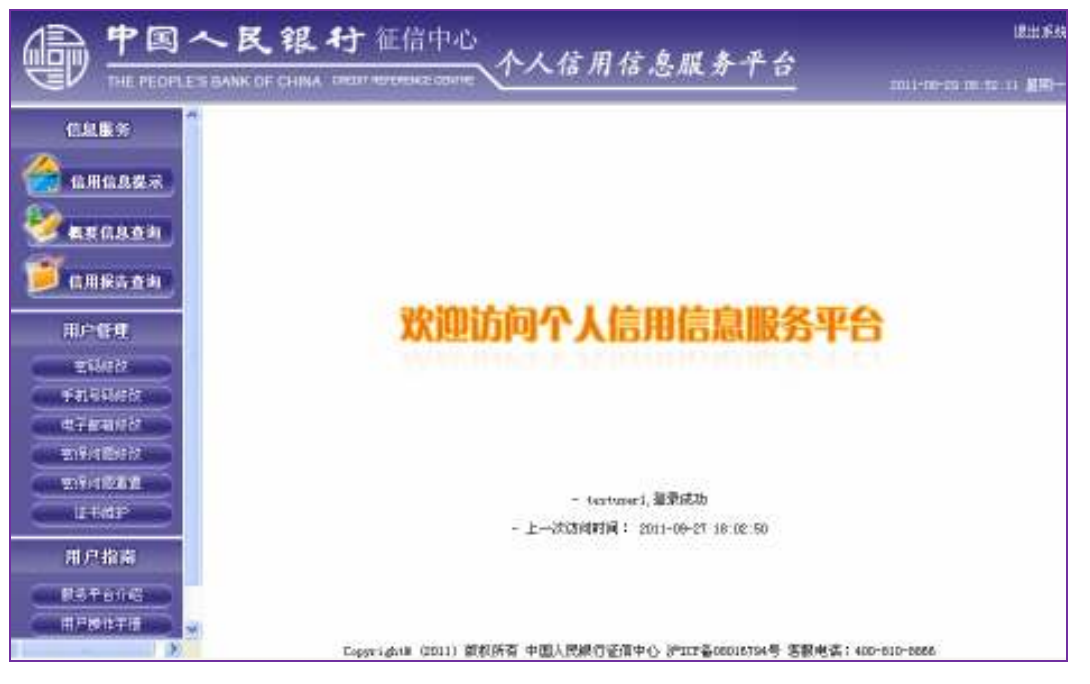

③如果没有接收到或忘记激活码,可以登录后点击"重新获取",平台将再次发送激活码。

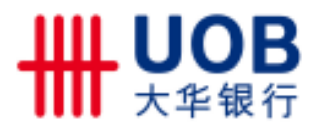

| · 中国へ民银行 <sup>征信中心</sup> 。, / / 田/ / 4 昭 / 5 4 昭 / 5 4 昭 / 5 4 昭 / 5 4 昭 / 5 4 8 / 5 4 8 / 5 4 / 5 4 8 / 5 4 / 5 4 8 / 5 4 / 5 4 8 / 5 4 / 5 4 / 5 | 港出车站                     |
|----------------------------------------------------------------------------------------------------|--------------------------|
| THE PEOPLE'S BANK OF CHINA ORDITIBUTIONCE CONTRE                                                                                                    | 2012-08-17 08454410 #382 |
|                                                                                                    |                          |
|                                                                                                    |                          |
| SAUGARE TRANSFORMED TRANSFORMED TAK SERAT ME                                                                                                    | -                        |
| 品的用户间本最高。 時間人品包括對最高時。 石品本包括最高時。 前出击"加速使电" 信祉。<br>提案通过手机短信方式为息发送漂流词。                                                                                                    | - <b>1</b>               |
| 表法吗。<br>一                                                                                                    |                          |
|                                                                                                    |                          |
|                                                                                                    |                          |
|                                                                                                    |                          |
| Copyright® (2011) 版权所有 中国人民银行在信中心 沪ICP备08016794号 看限电话: 400-810-                                                                                                    | 8866                     |

### ◆小提示:

✓从注册验证通过开始算起,激活码有效期7天。例如用户1月1日提交注册申请,1月2日验证通过,激活码的有效期就是1月2日到1月8日。

✔激活码一旦过期,注册信息将全部失效,用户需要重新提交注册申请。

✓如果没有收到激活码,可以在登录平台后点击"获取激活码",平台会再次 发送激活码。

### 3. 查询信用信息

登录成功,可以查询以下三种产品:个人信用信息提示、个 人信用信息概要、个人信用报告。

### ✓ 信用信息提示

点击"信用信息提示",按如下步骤操作:

### ◆第一步:提交查询申请

输入页面验证码,点击"提交查询申请",提交成功后,页面 提示"您提交的查询请求正在受理,请耐心等待。"。

|                                                                                                    | へ民銀行 征信中心<br>(1) BANK OF CHINA ONLY PERSONAL LIMITE<br>(1) BANK OF CHINA ONLY PERSONAL LIMITE<br>(1) BANK OF CHINA ONLY PERSONAL CHINA ONLY |
|----------------------------------------------------------------------------------------------------|----------------------------------------------------------------------------------------------------|
| 0.225<br>0.225<br>0.225<br>0.225<br>0.255<br>0.255<br>0 | ※ 信用信息提示<br>+ 验证码:                                                                                                    |
| 田戸管理<br>王明秋3<br>年代年期秋3<br>王代411年43<br>王代411年43<br>王代411年4<br>王代411年4                                                                                                    | 建立古货中语 经发生和结果<br>发展集示:<br>1. 服务确信用信息要求法规P,请点击"要交差确中语"。<br>2. 已要交到查询申请的用户,通自整立查询申请时起24个相互访问干台,点击"极敏查确结要"。<br>3. 为促护室的信息安全,我中语的编用信息要求查询结果将在干台上提留1个自然日,该时干台会自动法理,请及时要求<br>查看结果。                                                                                                    |
| 用片物画<br>常非于自力组<br>用户操作于符<br>来见月乾季5                                                                                                    |                                                                                                    |

## ◆第二步:获取查询结果

在提交查询申请24小时后,输入页面验证码,点击"获取查询结果",页面展示查询结果。

|                                                                                                   | <b>へ民银行</b> 征信中心                                                                                     |
|---------------------------------------------------------------------------------------------------|----------------------------------------------------------------------------------------------------|
| 信息服务<br>信用信息提示<br>を変信息査询<br>でする用保告査询<br>の<br>自用保告査询<br>日户管理<br>密保问题修改<br>密保问题修改<br>密保问题重置<br>证书維护 | ※ 信用信息提示 中国人民銀行任信中心溫馨提示。 在信系统中有急最近5年内的贷款、貸记卡逾期记录,以改准贷记卡适支超过60天的记录。 (以上根据2012年11月6日忽在个人任信系统中的信息加工而成。) |
| 用户指南 服务平台介绍 用户操作手册                                                                                |                                                                                                    |
| 常见问题解答                                                                                            | Copyright® (2011) 版权所有 中国人民银行征信中心 沪ICP备08016794号 客服电话: 400-810-8866                                  |

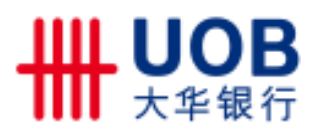

### ◆小提示:

注册用户可以通过注册时绑定的手机使用短信点播本人的信用信息提示。 使用注册时绑定的手机,编辑短信"sm"+"注册用户名",发送至 "106980008899",即可通过短信接收到本人的信用信息提示。

如用户名为"Marry"的注册用户,注册时填写的手机号码为"12345678910",则使用该号码的手机编写短信"smMarry"发送至"106980008899",即可收到本人的信用信息提示的短信。

### ✓ 概要信息查询

点击"概要信息查询",按如下步骤操作:

### ◆第一步:提交查询申请

输入页面验证码,点击提交查询申请模块右侧的"提交"按 钮,提交成功后,页面提示"您提交的查询请求正在受理,请耐 心等待。"。

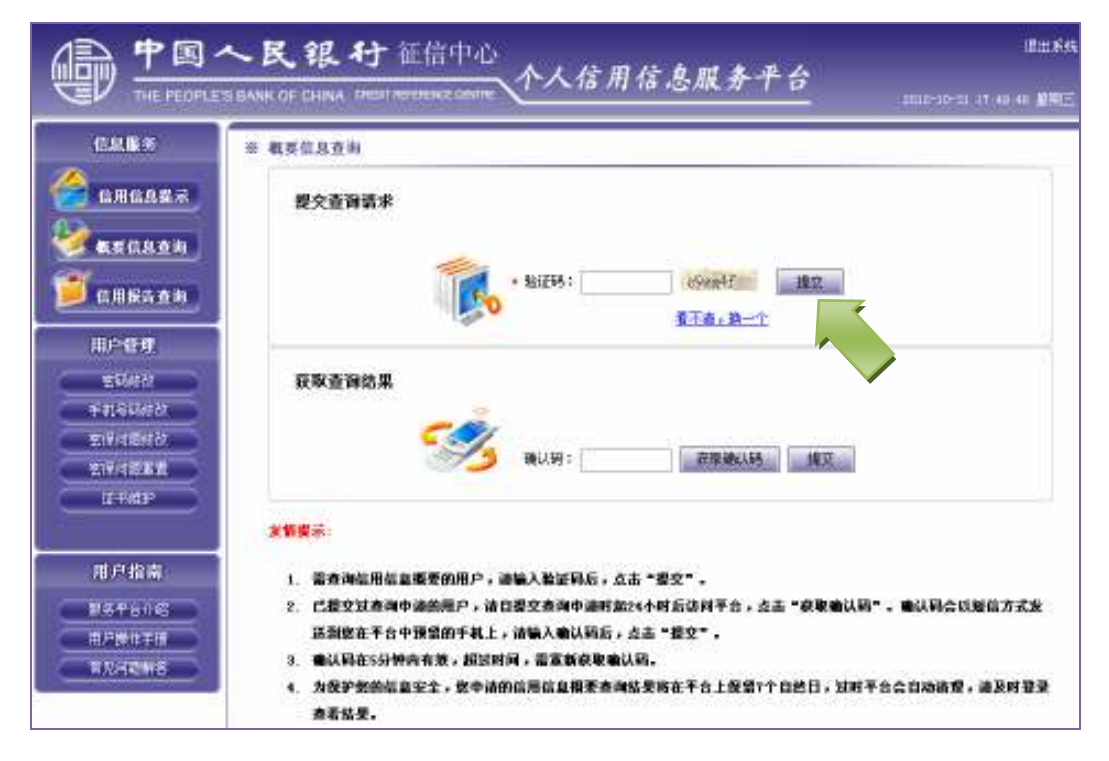

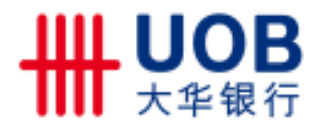

### ◆第二步: 获取查询结果

①获取确认码

在提交查询请求 24 个小时后,可登录平台查看查询结果。 在获取查询结果模块中,点击"获取确认码",平台将自动将确 认码发送至预留的手机上。

|                                                             | へ民銀行 証信中心<br>「SBANK OF CHINA IMENTATIONAL OWNER 个人信用信息服务平台<br>SBANK OF CHINA IMENTATIONAL OWNER (1494) ###################################                                                                                                    |
|-------------------------------------------------------------|----------------------------------------------------------------------------------------------------|
| C.R.B.F                                                     | ※ 概要信息查询                                                                                                    |
| 686827<br>876827                                            | 提交查询请求<br>• \$21255: 00000017 #22                                                                                                    |
|                                                             |                                                                                                    |
| 10000<br>10000<br>10000<br>10000<br>10000<br>10000<br>10000 |                                                                                                    |
| 11+9839                                                     | 215g.                                                                                                    |
| 用 戸 指南<br>第8平6小部<br>南戸掛地平振<br>南九月ご軒8                        | <ol> <li>需查询信用信息要要的用户,通信是立意询问通时放注4个时后访问平台,点击"要变"。</li> <li>已提立过查询中通的手机上,通信是立意询中通时放注4个时后访问平台,点击"要取输认码"。确认码会以短信方式发送到您在平台中预留的手机上,通输入输认码后,点击"提立"。</li> <li>输认码在5分钟的有效,超过时间,需定就获取输认码。</li> <li>为我护契约后期去,数中请的信用信息相差查询信更将在平台上经留1个自然日,过时平台会自动请提,通及时登录<br/>查看信要。</li> </ol> |

如果确认码丢失或失效,可再次点击"获取确认码",重新 获取。

②正确录入确认码后,点击"提交":

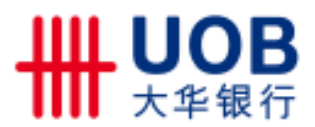

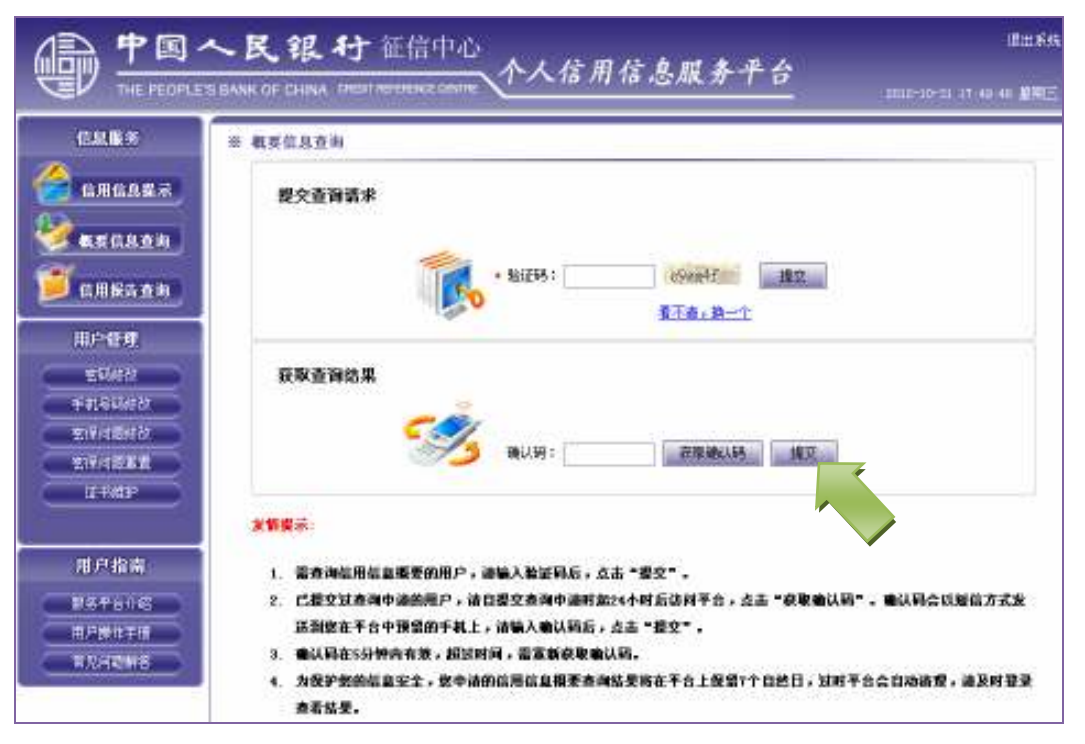

成功提交确认码后,用户的个人信用信息概要样本展示如

下:

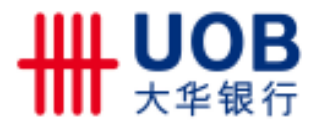

#### 个人信用信息概要

报告编号:201211010300000006739 查询时间:2012.11.01 21:46:21 报告时间:2012.11.01 21:55:26

#### 信贷记录

这部分包含您的贷款、贷记卡、难贷记卡及其他信贷记录。

您有3笔保证人代借信息。

悠有1笔疲款,其中1笔尚未结清。目前仍遗瞒的有1笔,最长逾期1-30天,最近5年内没有发生过90天以上逾期。

#### 公共记录

这部分包含您量近5年内的欠税记录、民事判决记录、强制执行记录、行政处罚记录及电信欠费记录。

系统中没有您最近5年内的欠税记录、民事判决记录、强制执行记录、行政处罚记录及电信欠费记录。

#### 查询记录

#### 这部分包含您的信用报告最近2年被查询的记录。

6家机构货后管理查询,1家机构贷款审批查询,2家机构信用卡审批查询,2次本人查询,3家机构异议查询,6家机构 特约商户实名审查查询,此外,2012年以来您通过互联网进行了2次查询。

#### 说明

- 本报告由中国人民银行征信中心出具,依据截至报告时间个人征信系统记录的信息生成。除查询记录外,其他 信息均由相关机构提供,征信中心不保证其真实性和准确性,但承诺在信息汇总、加工、整合的全过程中保持 客观。中立的地位。
- 本报告仅供消费者了解自己的信用状况,请您妥善保管。因本人保管不当造成个人隐私泄露的,征信中心将不承担相关责任。
- 本报告权包含影响您信用状况的概要信息,如需了解您在个人征信系统中更详细的记录,请访问平台中的个人 信用报告查询功能。
- 4. 更多咨询,请致电全国客户服务热线400-810-8866。

#### ✔ 信用报告查询

查询个人信用报告需要先进行身份验证,成功提交查询申请 后,平台会在第二天反馈验证结果。若验证通过,在线输入平台 提供的查询码即可查询到本人的信用报告。

#### ◆第一步:选择身份验证方式

问题验证用户只能选择"问题验证",数字证书验证只能选择

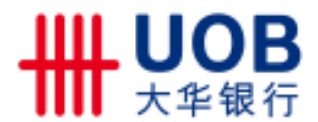

"数字证书验证",点击"提交"。

|                                                                                                    | へ民銀行征信中心<br>R BANK CH CHINA OPER REPORTS COMPENDED           | 82546<br>2012-10-21 (7-51-14 XVIE |
|----------------------------------------------------------------------------------------------------|--------------------------------------------------------------|-----------------------------------|
| <ul> <li>佐記里外</li> <li>金属信息展示</li> <li>金属信息展示</li> <li>金属信息度示</li> <li>金属信息度示</li> <li>金属指言查询</li> <li>田戸管理</li> <li>空間長次</li> <li>予成号段長次</li> <li>市成号理</li> <li>正列信息</li> <li>原戸指摘</li> <li>原子指摘</li> <li>原子指摘</li> <li>原子指摘</li> <li>原子指摘</li> <li>原子指摘</li> <li>原子指摘</li> <li>原子指摘</li> <li>原子指摘</li> <li>原子指摘</li> <li>原子指摘</li> </ul> | * 信用級法查询<br>申請查询信用报告<br>· 语法将身份验证方式 〇 於于证书验证 〇 月期验证 [編文]<br> |                                   |
|                                                                                                    | Copyrighte (2011) 原於所有 中國人民條行任何中心 (PDT备00018794号 答原电话:4      | 00-010-0005                       |

### ◆第二步:提交身份验证信息,完成信用报告查询申请提交

①如果选择问题验证,进入以下页面:

|                                                                                                    | 民银行征信中心<br>AK CF CHINA (PHEIN REPORTER COMMENT) 个人信用信息服务平台 2011-20-20 100.201 | 8254<br>21 211- |
|----------------------------------------------------------------------------------------------------|-------------------------------------------------------------------------------|-----------------|
| 5225 <b>(</b>                                                                                                  | ○ 个人助学按款                                                                      |                 |
|                                                                                                    | 〇 以上標不是                                                                       |                 |
| SINGARX.                                                                                                    | 问题4:整在1992年06月办型的贷款每月搬还家覆《即还款计划表上和银行约定的还款金覆》是多少?                              |                 |
| 2 HE447                                                                                                    | O 1400-1297                                                                   |                 |
| Carl Carl                                                                                                    | 0 1000-1793                                                                   |                 |
| 💋 信用报告查询                                                                                                    | 0 1000-1999                                                                   |                 |
| and a second second second second second second second second second second second second second second second | @ 2000-2199                                                                   |                 |
| 用尺管型                                                                                                    | ○ 以上椰不是                                                                       |                 |
| 医前线器                                                                                                    | 问题5:位于1912年06月在何处办理过营家?                                                       |                 |
| FR9982                                                                                                    | ○260 安林州市                                                                     |                 |
| 41-Falline Molt                                                                                                | 〇書四日書前建築日日日日                                                                  |                 |
| <b>新聞時間</b>                                                                                                    | 0 kg#                                                                         |                 |
| 2000 200 200 200 200 200 200 200 200 20                                                                        |                                                                               |                 |
| ETHORE .                                                                                                    |                                                                               |                 |
| 用戶指面                                                                                                    | ○ 271歳小康                                                                      |                 |
| REFERE                                                                                                    |                                                                               |                 |
| Homeya                                                                                                    |                                                                               |                 |
| HI-MILESO V                                                                                                    | H.C.                                                                          |                 |

仔细核对本人信息,正确回答验证问题,点击"提交"。 ②如果选择数字证书验证,进入以下页面:

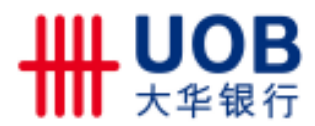

| 信息服务                | 目端支持通过以下接行的数字证书  | 进行以证:        |               |     |
|---------------------|------------------|--------------|---------------|-----|
| annen men           | 计算机不分数进行         | 0.18(8)7     | No. W 1867    |     |
| 10/11/10/82/81-05   | 中国初的这番银行         | RHR          | 中國紀行          |     |
|                     | 光大使行             | 关切使行         | <b>采用发展进行</b> |     |
| 截靠信息查询              | 广发银行             | 35(19)(8)7   | 制手银行          |     |
|                     | 國家开发網行           | 安静省本村低用社教会社  | 安康市商业排行       | 111 |
| 你田居在市街              | SERENNER         | \$9800m10875 | 蘇山市商业保行       |     |
| and a state of the  | 包局條行             | 保定市商业得行      | 北京本商耕行        |     |
|                     | 统计线展行            | 长统制度         | 长春衣瘦行         |     |
| 用户管理                | 长纪期行             | 长和市商业耕行      | 莱勒衣篇研行        |     |
|                     | <b>编程时的社社</b> 保行 | 成群支機保行       | 成都接行          |     |
| 294622<br>741/99/62 |                  |              | 01            | 13  |
| 图19月18月1            | 请集入账字证书,并东击下一步   |              |               |     |
| CONTRACTOR OF       |                  |              |               |     |

用户通过本人持有的商业银行数字证书进行验证,点击"下 一步"。

③页面展示申请提交成功的提示信息

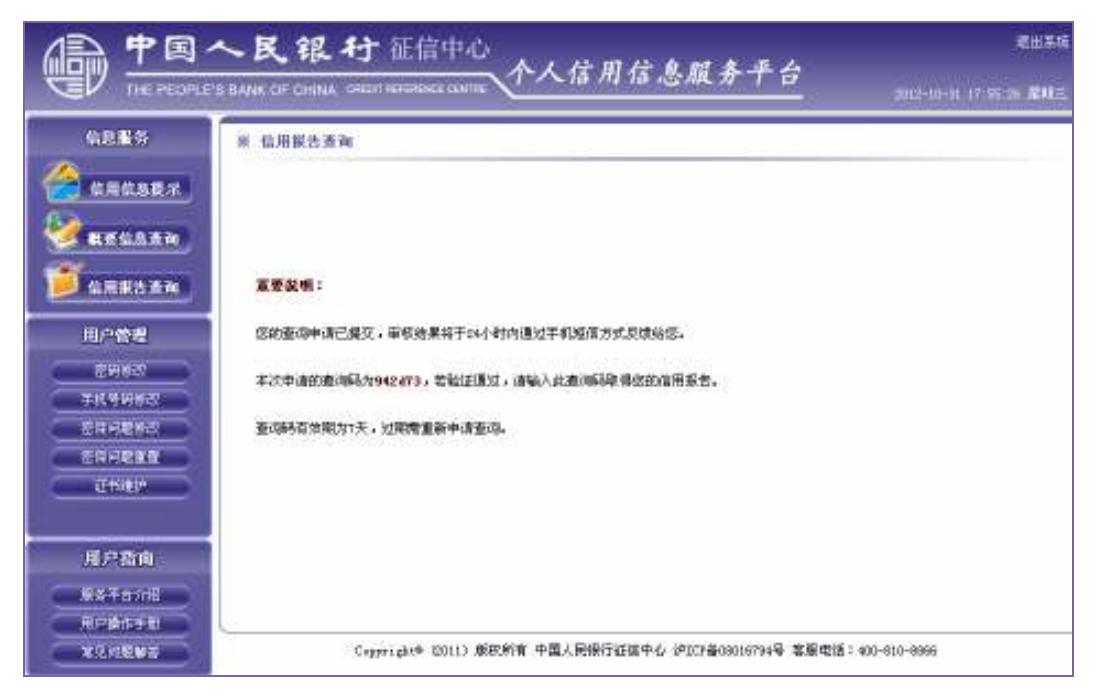

## ◆第三步: 获取查询结果

平台会在提交查询申请的24小时后反馈验证结果,若验证通

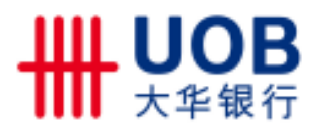

过,在线输入平台提供的查询码即可查询信用报告。

①输入查询码点击"提交":

|                                                                                                    | へ民银行 征信中心<br>SBAAK OF CHIMA THEIT REPORTS CONTR. |
|----------------------------------------------------------------------------------------------------|--------------------------------------------------|
| СЦВЯ<br>СЦВЯ<br>СПСАДИЯ<br>СПСАДИИ<br>СПСАДИИ<br>СПСАДИИ | 举 信用报告查询<br>中递杂制信用报告                             |
|                                                                                                    | · 通信委員府验证方式 〇 数字证书验证 〇 问题验证 【集页                  |
| 中非148802<br>电子直接行行<br>空(至)经常的行行<br>空(至)经常的行行<br>日子的建筑<br>日子的建筑<br>用户指南<br>联系平台(148                                                                                                    | 我覺信用服旨     * 請知入意:時83: 120050     最交             |

②信用报告弹出窗口展示举例如下:

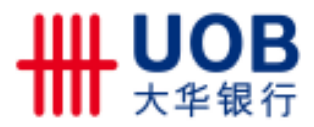

| :张李五 证件类型:北                                                                                                    | 骨份证                                                                                                    | 证件号码:#                                                                                                    | *******                                                                                            | **5419 丧偶                                                                                                    |
|----------------------------------------------------------------------------------------------------|----------------------------------------------------------------------------------------------------|----------------------------------------------------------------------------------------------------|----------------------------------------------------------------------------------------------------|----------------------------------------------------------------------------------------------------|
|                                                                                                    | 信贷                                                                                                    | 记录                                                                                                    |                                                                                                    | MAN                                                                                                    |
| 这部分包含意的借用十                                                                                                    | R、 安敦和其他借貸借息                                                                                                    | - 全部类数据3                                                                                                    | 加人民币计算                                                                                             | F. 推碳到元.                                                                                                    |
| 信息概要 途期记录可能影响                                                                                                    | 8对您的信用评价。                                                                                                    |                                                                                                    |                                                                                                    | 10 C 10                                                                                                    |
|                                                                                                    | 位月卡                                                                                                    | 住房貸款                                                                                                    | 其他贷款                                                                                               |                                                                                                    |
| 账户数                                                                                                    | 7                                                                                                    | 3                                                                                                    | 4                                                                                                  |                                                                                                    |
| 未結澄/未續戶账户敷                                                                                                    | - 4                                                                                                    | 2                                                                                                    | 3                                                                                                  | 发生过途期的信用卡库户, 指                                                                                                    |
| 发生过道期的账户数                                                                                                    | 4                                                                                                    | 5.                                                                                                    | 4                                                                                                  | 普级"朱桉村还最低还款额"                                                                                                    |
| 发生过 90 天以上逾期的账户数                                                                                                    | 4                                                                                                    | 0                                                                                                    | 0                                                                                                  | 的贷记卡乐户和"遗支超过6                                                                                                    |
| 为他人担保笔数                                                                                                    | 0                                                                                                    | 0                                                                                                    | 1                                                                                                  | 天"的宿贷记卡账户。                                                                                                    |
| 度 500. 逾期金额 500 平 國工 8 4 67<br>度 500. 逾期金额 500. 最近 5 9<br>住房贷款<br>发生过逾期的账户明细如下;                                                                                             | 北京分行我放的徒记寺(<br>单内省 11 个月处于逾期)                                                                                      | 人民币账户》。<br>我态、其中 5 个                                                                                              | - 截至 2010 年<br>-月逾期起过 9                                                                            | 10月、借用額度16,000、已使用<br>0天。                                                                                                    |
| 2 500, 途躬今30日中國工程報行,<br>度 500, 途躬全額 500, 最近 51<br>住房贷款<br>发生过逾期的账户明细如下;<br>1, 2008年8月 30日中国农业银行北                                                                            | 北京分行我放的徒记卡(<br>单内省11个月处于逾期)<br>京分行我放的600,000月<br>八、111                                                             | 人民币账户》。<br>決容:其中 5 个<br>6 (美元新人民)                                                                                 | - 截至 2010 年<br>月逾朝程过 9<br>5) 住務贷款。                                                                 | 10月、信用観堂10,000、巴住用<br>9天。<br>2028年8月30日到期、観変201                                                                                                    |
| <ol> <li>2004年5月30日中國工業報行:<br/>度 500、途朝金額 500、最近 51</li> <li>住房贷款</li> <li>发生过逾期的账户明细如下:</li> <li>2005年5月30日中国农业银行北</li> <li>这番分包含素量近 5 年内的欠</li> </ol>                     | 北京分行我放的徒记卡(<br>单内省11个月处于地部)<br>京分行我放的 600,000 月<br><u>公共</u><br>我记录、既客判决记到                                         | 人民币账户》。<br>我在,其中 5 个<br>记录:<br>记录:<br>表、 <b>服制教行</b> ;                                                            | 截至 2010 年<br>月述期起过 9<br>5) 住身供款。<br>2 录、行政公                                                        | 10月、信用额度10,000、已使用<br>9天。<br>2028年8月30日到期,截至201<br>初记录及电信欠费记录。                                                                                                    |
| 至 500. 述料全额 500. 最近 50<br>至 500. 述料全额 500. 最近 51<br>住房贷款<br>发生过逾期的账户明细如下;<br>1. 2008 年 8 月 30 目中国农业银行北<br>这番分包含素最近 5 年内的久                                                   | 北京分行我放的关记卡(<br>本内有11个月处于地邦)<br>京分行我放的 600,000 f<br>公共<br>我记录,民事判决记录<br>金標类数据均以人民                                   | 人民币账户》。<br>(表:其中 5 个<br>记录<br>记录<br>武装教教行:<br>而计算,教教                                                              | - 截至 2010 年<br>- 月並朝起过 9<br>5) 住務党款,<br>2.                                                         | 10月、信用额度10,000、巴使用<br>9天。<br>2028年8月30日到期,截至201<br>初记录及电信欠费记录。                                                                                                    |
| 2 500, 途期全额 500 中國工程報行,<br>逐 500, 途期全额 500, 最近 51<br>住房贷款<br>发生过逾期的账户明细如下;<br>1, 2008 年 8 月 30 日中国农业银行北<br>这部分包含要最近 5 年内的欠<br>欠税记录                                          | 北京分行党款的关记卡(<br>率内省 11 个月处于地邦)<br>京分行党款的 600, 000 月<br>公共<br>教记录、民事判决记5<br>全種类数据均以人民                                | 人民币账户》。<br>《志、其中 5 个<br>记录<br>记录<br>《 服制执行》<br>而计算、精动                                                             | - 截至 2010 年<br>- 月述朝起过 9<br>5)住身笑欲。<br>5 ↓ 4 身笑欲。<br>2 录 、 行政公<br>到元 -                             | 10月、信用额度10,000、巴住用<br>9天。<br>2028年8月30日到期,截至201<br>初记录及电信欠费记录。                                                                                                    |
| 2 500, 途朝全朝 30 日十國土國銀行,<br>重 500, 途朝全朝 500, 最近 51<br>住房贷款<br>发生过逾期的账户明细如下;<br>1, 2008 年 8 月 30 日中国农业银行北<br>这部分包含老量近 5 年内的欠<br>欠税记录<br>主管税券机关,北京市东城区地税局                      | 北京分行党款的关记卡(<br>率内者 11 个月处于地邦)<br>京分行党款的 600, 000 月<br>公共<br>教记录、民事判决记5<br>全標类数据均以人民                                | 人民币账户》。<br>《志、其中 5 个<br>记录<br>记录<br>表、强制执行:<br>而计算、精确                                                             | 截至 2010 年<br>月並朝起过 9<br>5) 住務贷款。<br>2.<br>現元 -                                                     | 10月、信用额度10,000、已使用<br>9天。<br>2028年8月30日到期,截至201<br>2 <b>时记录及电信欠费记录。</b><br>欠聚碳计时间:2007年10月                                                                                                    |
| 2 500, 途朝全朝 50 日十國土國銀行,<br>度 500, 途朝全朝 500, 最近 51<br>住房贷款<br>发生过逾期的账户明细如下;<br>1, 2008 年 8 月 30 日中国农业银行北<br>这部分包含素量近 5 年内的欠<br>文税记录<br>主管税并机关。北京市东坡区地税局<br>次税总额。500          | 北京分行党放的党记卡(<br>举内有11个月处于逾期)<br>京分行党放的600,000 f<br><u>公共</u><br>我记录、民事判决记5<br>金额类数据均以人民                             | 人民币账户》,<br>大布,其中 5 个<br>(美元拆人民)<br>记录<br>、强制执行;<br>而计算, 制动<br>前秋人识别号;                                             | <ul> <li>截至 2010 年<br/>月並期起过 %</li> <li>5) 住房贷款。</li> <li>2录、行政公<br/>到元。</li> <li>12485</li> </ul> | 10 月、信用観堂 10,000. 巴住用<br>9天。<br>2008 年 8 月 30 日刻期, 観堂 201<br>3 <b>7 记录及电信欠意记录。</b><br><u> 大阪統计时间: 2007 年 10 月</u>                                                                                                    |
| 2 500, 途朝全朝 50 日十國土國銀行,<br>度 500, 途朝全朝 500, 最近 51<br>住房贷款<br>发生过逾期的账户明细如下;<br>1, 2008 年 8 月 30 日中国农业银行北<br>这部分包含老量班 5 年内的欠<br>文税记录<br>主管税务机关,北京市东城区地税局<br>次税总额; 500         | 北京分行党款的关记卡(<br>率内省11个月处于地部)<br>京分行党款的600,000月<br><u>公共</u><br>發记录,民事判决记5<br>金標类数据均以人民                              | 人民币账户》。<br>《表、其中 5 个<br>记录<br>、强制执行;<br>而计算、精确<br>前获人识别号;                                                         | 截至 2010 年<br>月述朝起过 9<br>5) 住務贷款。<br>2录、行政公<br>到元。<br>12485                                         | 10 月、信用観堂 10,000. 巴住用<br>9天。<br>2028年8月 30 日到期, 観変 201<br>2 <b>時记录及电信欠費记录。</b><br>大規範计时间, 2007年 10 月                                                                                                    |
| 2 500. 述料金額 500. 最近 5%<br>度 500. 述料金額 500. 最近 5%<br>住房贷款<br>处生过逾期的账户明细如下;<br>1. 2008 年 8 月 30 日中国农业银行北<br>这部分包含基最近 5 年內的欠<br>交税记录<br>主管税务机关:北京市东城区地税局<br>次税总额: 500          | 北京分行党政的党记令(<br>率内有11个月处于滋期)<br>京分行党政的600,000月<br>公共<br>發记录、既事判决记5<br>金標类数据均以人民<br>查询订                              | 人民币账户》。<br>大志、其中 5 个<br>记录<br>、服制执行:<br>币计算、精确<br>前版人识别号。                                                         | - 截至 2010 年<br>月並期起过 9<br>5) 住券贷款。<br>2录、 行政处<br>到元。<br>12485                                      | 10 月、信用額度 10,000. 巴住用<br>9天。<br>2028年8月 30 日到期, 額至 201<br>2028年8月 30 日到期, 額至 201<br>2028年8月 30 日到期, 額至 201<br>2027年10月<br>2007年 10月<br>2007年 10月                                                                                                    |
| 生 2004 年 5 月 30 日 + 画 上 単板 行<br>変 500. 途 料金額 500. 最近 5 5<br>住房贷款<br>处生过逾期的账户明细如下;<br>1. 2008 年 5 月 30 日 中国农业獲行北<br>遂審分包含老最近 5 年内的欠<br>欠税记录<br>主管税券机关,北京市末城区地税局<br>欠税目標, 500 | 北京分行党政的党记令(<br>率内省11个月处于地邦)<br>京分行党政的600,000月<br>公共<br>發记录,既事判决记5<br>金额类数据均以人民<br>查询1<br>查询                        | 人民币账户》,<br>大完一其中 5 个<br>化 美元新人民<br>化 天<br>和 天<br>和 新教<br>前校人识别号。<br>古天 这部分<br>集你员                                 | 截至 2010 年<br>月並相起过 9<br>5) 住房党款。<br>2 录、行政处<br>到元。<br>12485                                        | 10 月、信用额度 10,000. 已使用<br>0天。<br>2028年8月 30 日到其, 截至 201<br>2028年8月 30 日到其, 截至 201 |
| ま 2004 年 8 月 30 日 + 画 1 載板行<br>変 500. 途耕金額 500. 最近 5 8<br>住房贷款<br>处生过逾期的账户明细如下;<br>1. 2008 年 8 月 30 日中国农业獲行北<br>遂寨分包含老最近 5 年内的久<br>欠税记录<br>主管税务机关,北京市末城区地税局<br>欠税目標,500     | 北京分行党款的党记卡(<br>率内省11个月处于逾期<br>京分行党款的 600, 000 月<br>公共<br>發记录, 民事判决记<br>金额类数据均以人民<br>查询订<br>查询<br>中国工商机行            | 人民币账户》,<br>大売、其中 5 个<br>(一天<br>大、架联教行)<br>而计算、精确<br>前校人识别号;<br>古天 这部分<br>集作员<br>北京分行/use                          | - 截至 2010 年<br>月並相起过 9<br>5) 住房贷款。<br>2 味、行政如<br>到元。<br>12485<br>私含意的信用<br>F                       | 10 月. 信用觀愛 10,000. 민住用<br>0天.<br>2028年8月 30 日到其, 截至 201<br>2028年8月 30 日到其, 截至 201<br>2 <b>初记录及电信欠费记录.</b>                                                                                                    |
| 1. 2004年5月30日+週上載板行<br>変 500. 途料金額 500. 最近 51<br>住房贷款<br>数生过逾期的账户明细如下;<br>1. 2005年5月30日中国农业獲行北<br>这部分包含老量近 5 年内的欠<br>欠税记录<br>主管税务机关,北京市东城区地税局<br>欠税总额, 500                  | 北京分行党款的党记卡(<br>率内省 11 个月处于地邦<br>京分行党款的 600, 000 月<br>公共<br>發记录、民事判决记<br>金標类数据均以人民<br>查询订<br>查询<br>中国工商职行<br>中国正商职行 | 人民币账户》,<br>大売、其中 5 个<br>此(美元新人民)<br>记录<br>表、服制教行)<br>而计算、精确<br>胡枝人识别号;<br>出录 这部分<br>集作员<br>北京分平心/use<br>比京分中心/use | - 截至 2010 年<br>- 月並相起过 9<br>5) 住房注款。<br>2 录、 行政如<br>到元。<br>12465<br>包含志的信用<br>F                    | 10 月、信用観堂 10,000. 巴住用<br>0天。<br>2008年8月30日到期, 観葉 201<br>初記录及电信欠費记录。<br>次規築计时间: 2007年10月<br>二<br>二<br>素告製造 2 年内被査询的记录。<br>査询新聞<br>交易管理<br>本人支流<br>(10.000). 巴住用                                                                                                    |

# ◆小提示:

平台提供 pdf 格式的信用报告下载服务。用户查询到信用报告后,点击"生成 pdf"的链接,输入正确的页面验证码后,就可以将 pdf 格式的个人信用报告保存在电脑本地。

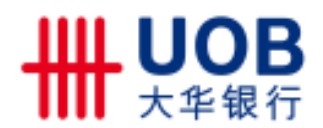

附件 3

# 与中国金融认证中心(CFCA)合作的银行或机构列表

| 类别                 |             | 银行          |          |
|--------------------|-------------|-------------|----------|
|                    | 上海浦东发展银行    | 中信银行        | 广发银行     |
| 소료변호교병             | 中国银行        | 光大银行        | 浙商银行     |
| 全国性商业(<br>  行(13家) | 华夏银行        | 兴业银行        | 恒丰银行     |
| 11 (10 %)()        | 中国邮政储蓄银行    | 深圳发展银行      | 国家开发银行   |
|                    | 民生银行        |             |          |
|                    | 广东华兴银行      | 河北银行        | 富滇银行     |
|                    | 浙江泰隆商业银行    | 齐鲁银行        | 兰州银行     |
|                    | 浙江民泰商业银行    | 青岛银行        | 大连银行     |
|                    | 成都银行        | 苏州银行        | 青海银行     |
|                    | 宁波银行        | 廊坊银行        | 内蒙古银行    |
|                    | 杭州银行        | 广州银行        | 锦州银行     |
|                    | 鄞州银行        | 广西北部湾银行     | 吉林银行     |
| 豆比松素瓜              | 金华市商业银行     | 桂林银行        | 包商银行     |
| □ 区域性尚业∜<br>行(49家) | 重庆银行        | 东莞银行        | 贵阳银行     |
| 11 (10 ))()        | 台州银行        | 湛江市商业银行     | 盛京银行     |
|                    | 嘉兴银行        | 昆仑银行        | 徽商银行     |
|                    | 温州银行        | 晋商银行        | 长沙银行     |
|                    | 天津银行        | 柳州银行        | 厦门银行     |
|                    | 上海银行        | 珠海华润银行      | 南昌银行     |
|                    | 鄂尔多斯银行      | 哈尔滨银行       | 九江银行     |
|                    | 江苏银行        | 宁夏银行        | 汉口银行     |
|                    | 南京银行        |             |          |
|                    | 浙江省农村信用社联合社 | 太仓农村商业银行    | 黑龙江农商行   |
|                    | 上海农商银行      | 山东省农村信用社联合社 | 长春农商行    |
|                    | 成都农商银行      | 江南农村商业银行    | 河北农信社    |
|                    | 重庆农村商业银行    | 深圳农村商业银行    | 河南农信社    |
| 农村商业银行             | 昆山农村商业银行    | 广州农商银行      | 湖南农信社    |
| (29家)              | 无锡农村商业银行    | 东莞农村商业银行    | 四川农信社    |
|                    | 常熟农商银行      | 北京农商银行      | 贵州农信社    |
|                    | 吴江农村商业银行    | 天津农商银行      | 银座村镇银行   |
|                    | 江苏江阴农村商业银行  | 云南省农村信用社    | 武汉农村商业银行 |
|                    | 张家港农村商业银行   | 安徽省农村信用社联合社 |          |
| 外资银行               | 中国银行(香港)    | 永亨银行 (中国)   | 友利银行(中国) |

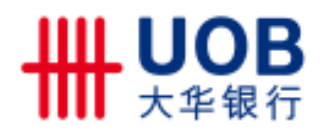

| 类别     |             | 银行                   |                  |
|--------|-------------|----------------------|------------------|
| (22家)  | 东亚银行        | 德意志银行                | 花旗银行(中国)         |
|        | 南洋商业银行(香港)  | 韩亚银行(中国)             | 渣打银行(中国)         |
|        | 三井住友银行      | 华一银行(中国)             | 俄罗斯外贸银行(中国)      |
|        | 集友银行(香港)    | 企业银行(中国)             | 法国兴业银行(中国)       |
|        | 大新银行 (香港)   | 新韩银行(中国)             | 日本瑞穗实业银行         |
|        | 华南银行 (台湾)   | 外换银行(中国)             | 汇丰银行             |
|        | 国泰世华银行 (台湾) |                      |                  |
|        | 龙江银行        | 鹤壁银行                 | 德阳银行             |
|        | 天津滨海农村商业银行  | 平顶山银行                | 自贡市商业银行          |
|        | 沧州银行        | 安阳市商业银行              | 乐山市商业银行          |
|        | 张家口市商业银行    | 襄樊市商业银行              | 宜宾市商业银行          |
| 空信平台   | 浙江稠州商业银行    | 湖北银行襄阳分行             | 雅安市商业银行          |
| (29家)  | 郑州银行        | 赣州市商业银行              | 四川成都龙泉驿稠州村镇<br>行 |
|        | 开封市商业银行     | 上饶市商业银行              | 遂宁市商业银行          |
|        | 焦作市商业银行     | 华融湘江银行               | 云南安宁稠州村镇银行       |
|        | 商丘市商业银行     | 湘潭市商业银行              | 石嘴山市商业银行         |
|        | 信阳银行        | 广州花都稠州村镇银行           |                  |
| 由片田    | 内蒙古农村信用社联合社 | 湖北省农村信用社联合社<br>络信息中心 | 宁夏黄河农村商业银行       |
|        | 安阳村镇银行      | 广西省农村信用社联合社          | 青海省农村信用社联合社      |
|        | 湖北农村信用社联合社  | 安顺市商业银行              | 新疆维吾尔自治区农村信<br>社 |
|        | 辽阳银行        | 衡水市商业银行              | 孝感市商业银行          |
|        | 铁岭市商业银行     | 晋城市商业银行              | 湖北银行宜昌分行         |
|        | 葫芦岛银行股份有限公司 | 长治市商业银行              | 湖北银行荆州分行         |
|        | 丹东银行股份有限公司  | 乌海银行                 | 湖北银行             |
|        | 阜新银行股份有限公司  | 湖州市商业银行              | 衡阳市商业银行          |
|        | 鞍山市商业银行     | 绍兴市商业银行              | 深圳龙岗国安村镇银行       |
| 城商行清算。 | 朝阳市商业银行     | 泉州市商业银行              | 重庆三峡银行           |
| 心(42家) | 营口银行股份有限公司  | 洛阳市商业银行              | 重庆北碚稠州村镇银行       |
|        | 营口沿海银行      | 漯河市商业银行              | 攀枝花市商业银行         |
|        | 中德住房储蓄银行    | 南阳市商业银行              | 曲靖市商业银行          |
|        | 承德市商业银行     | 许昌市商业银行              | 玉溪市商业银行          |
|        | 邢台市商业银行     | 驻马店市商业银行             | 西安银行股份有限公司       |
|        | 保定市商业银行     | 三门峡市商业银行             | 新疆汇和银行           |
|        | 邯郸市商业银行     | 湖北银行黄石分行             | 乌鲁木齐市商业银行        |
| 山东网银联盟 | 威海市商业银行     | 潍坊银行                 | 莱商银行             |

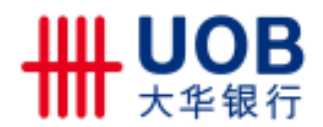

| 类别           |              | 银行      |         |
|--------------|--------------|---------|---------|
| (13家)        | 齐商银行         | 济宁市商业银行 | 临商银行    |
|              | 枣庄市商业银行      | 泰安市商业银行 | 德州市商业银行 |
|              | 东营市商业银行      | 日照市商业银行 | 长安银行    |
|              | 烟台银行         |         |         |
| 神州数码<br>(1家) | 深圳龙岗鼎业村镇商业银行 |         |         |
| 启融普惠<br>(1家) | 深圳南山宝生村镇银行   |         |         |
| 通联支付<br>(1家) | 绵阳市商业银行      |         |         |

注:最新的银行列表以平台界面上的支持列表为准。

(完~)

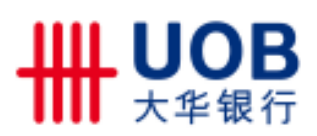